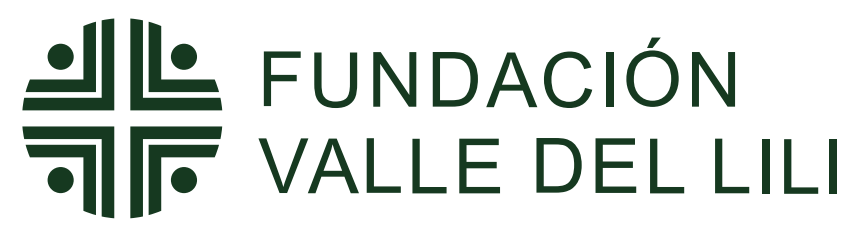

Excelencia en Salud al servicio de la comunidad

# REGISTRA TU HOJA DE VIDA EN NUESTRO SITIO WEB

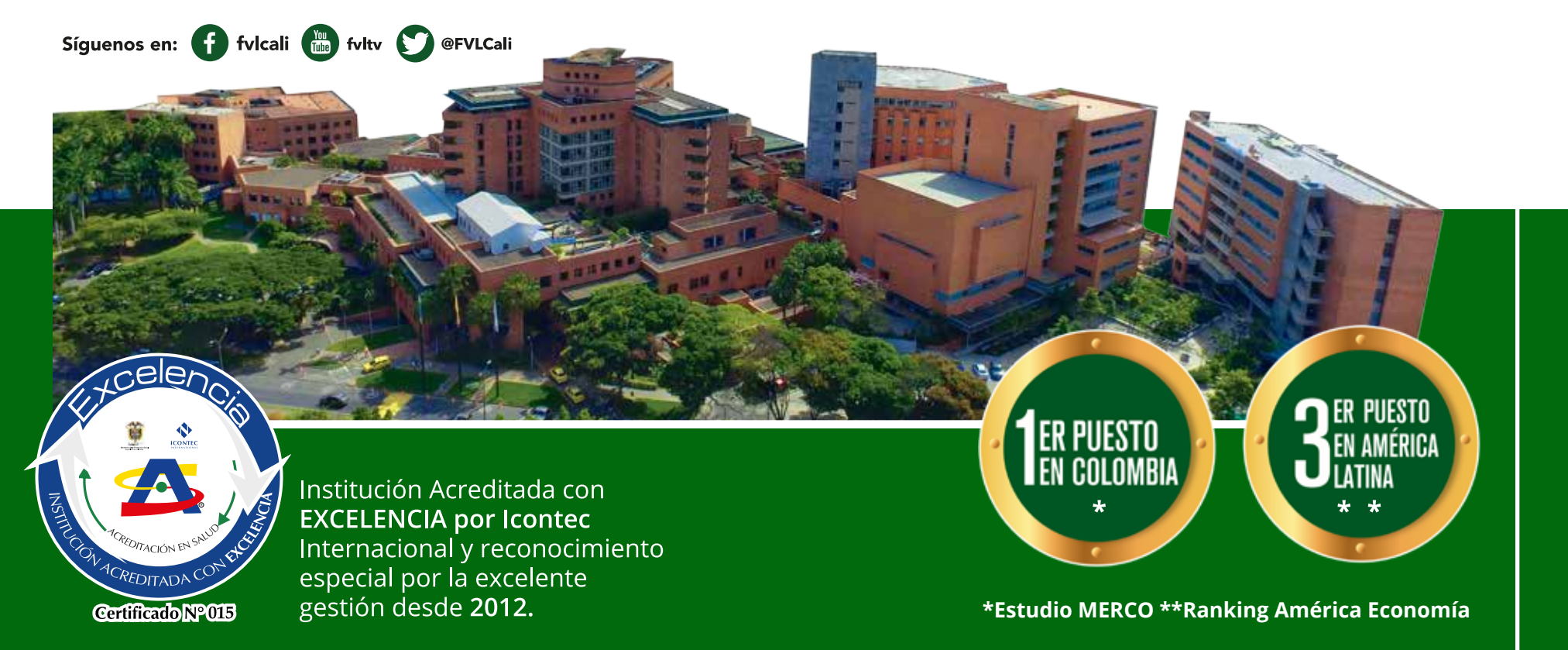

Cualquier inquietud comunicate con nosotros: Gestión Humana - 3319090 Ext. 4345 – 4346 -3138

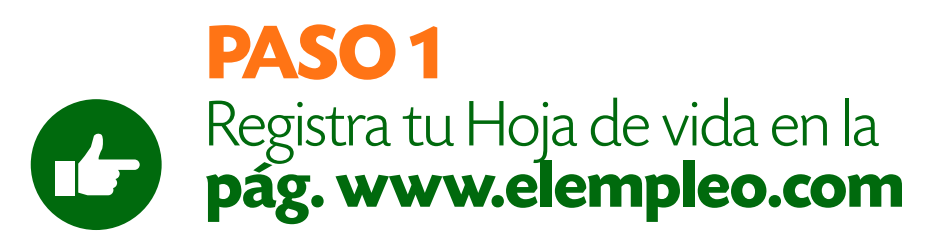

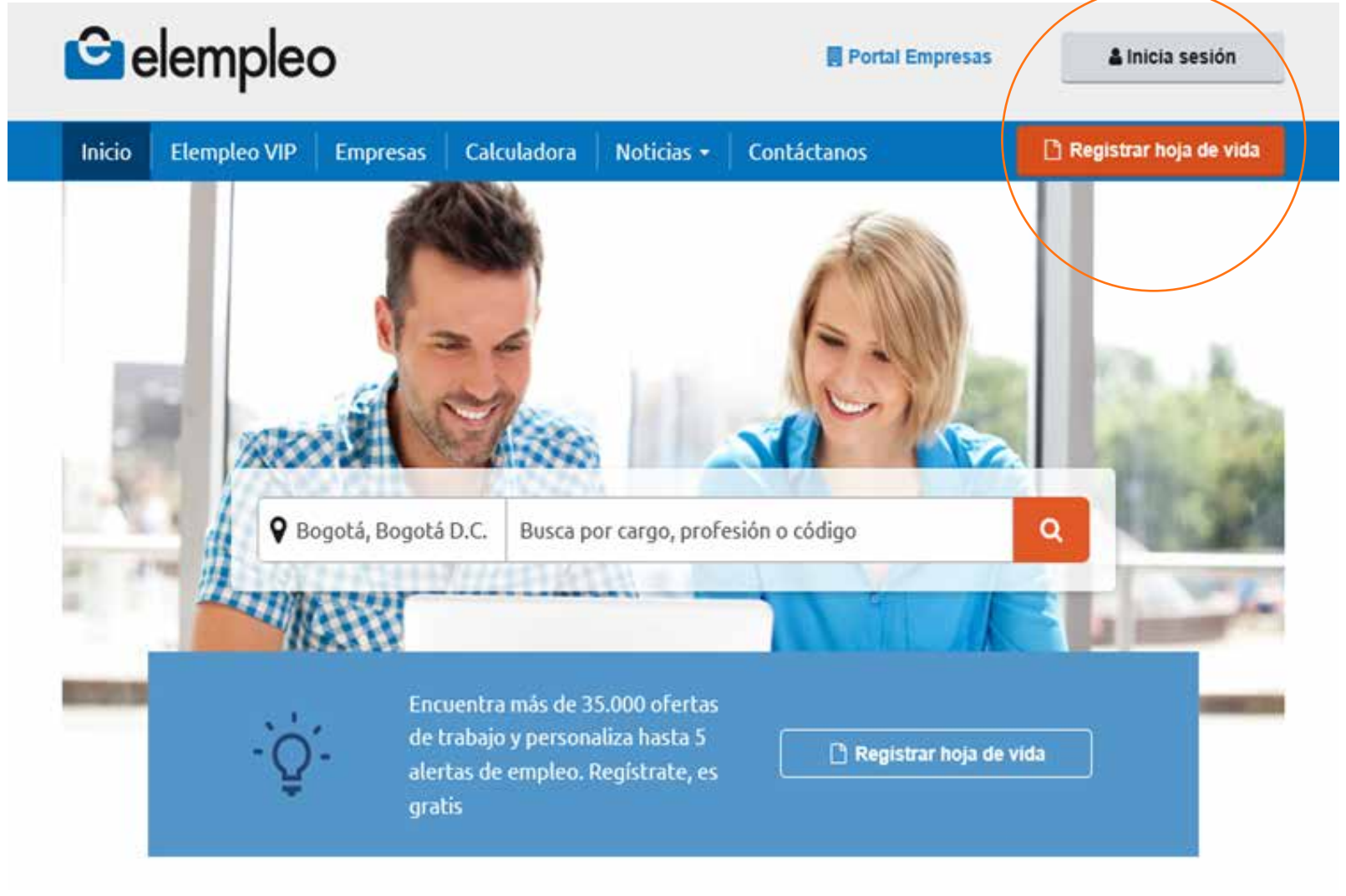

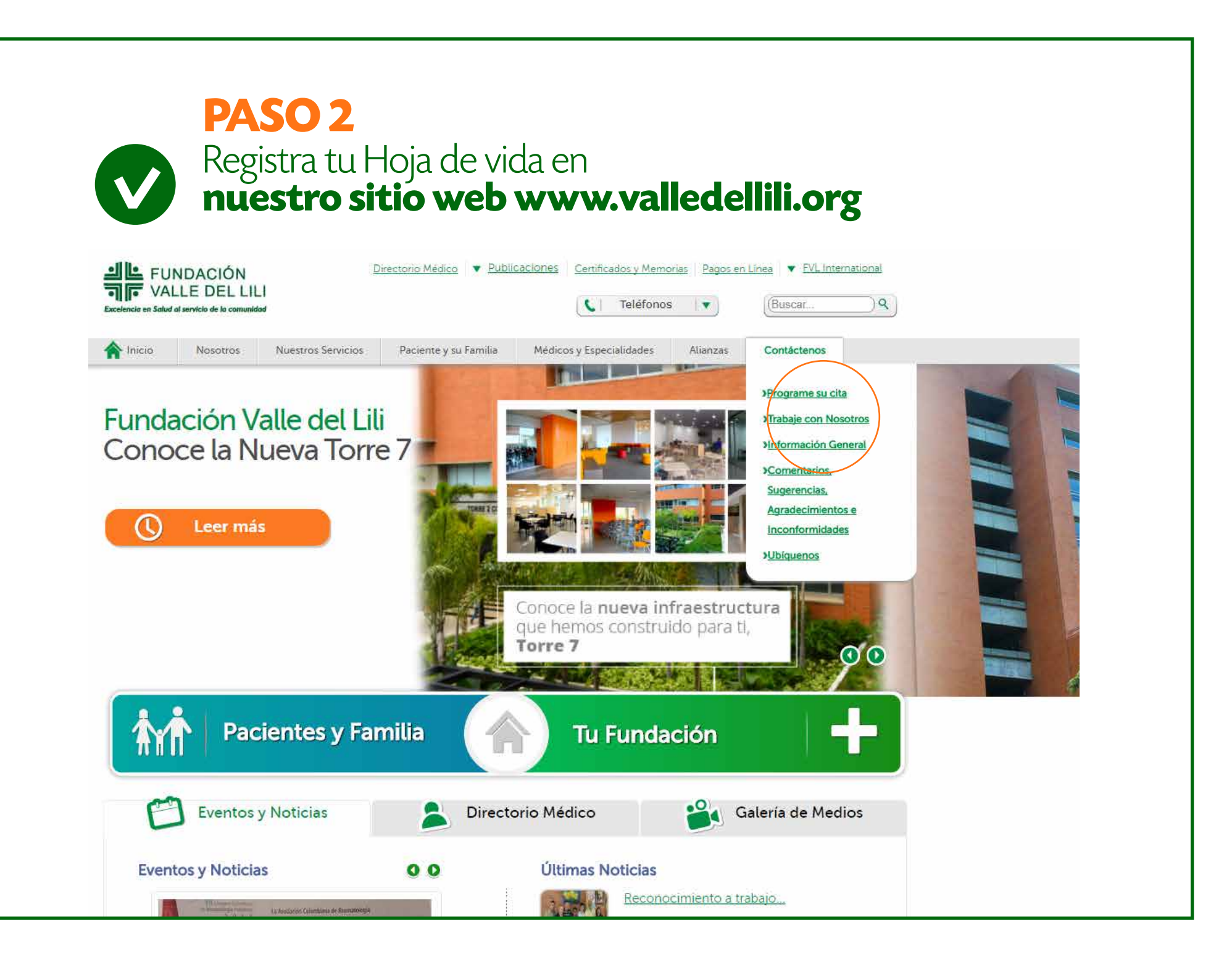

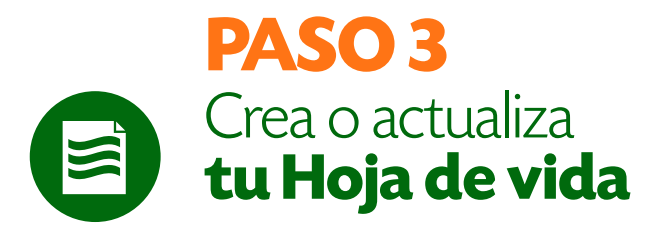

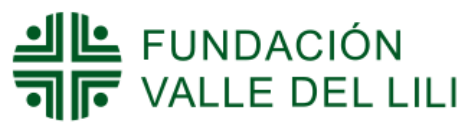

Excelencia en Salud al servicio de la comunidad

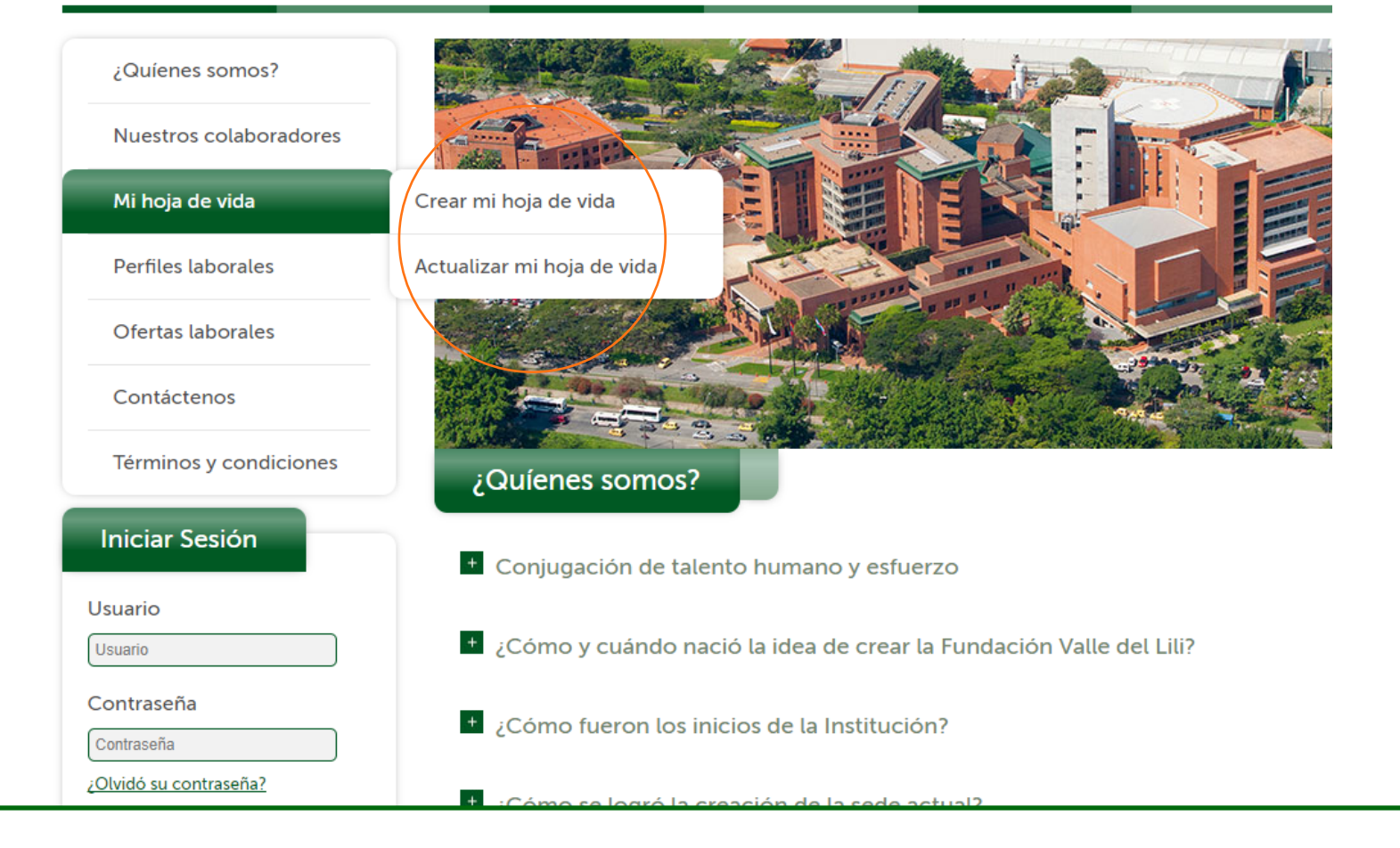

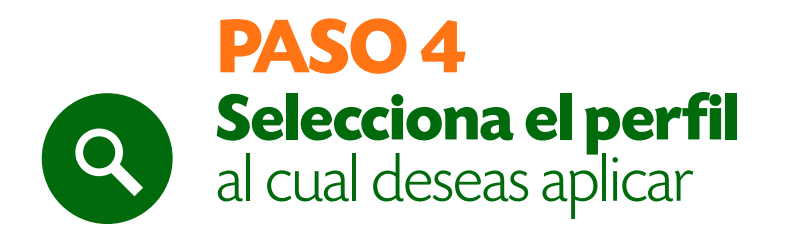

#### ¿Quíenes somos? Nuestros colaboradores Mi hoja de vida Perfiles laborales Ofertas laborales Contáctenos Términos y condiciones Iniciar Sesión Usuario Usuario Contraseña Contraseña ¿Olvidó su contraseña? Iniciar sesión

Powered by

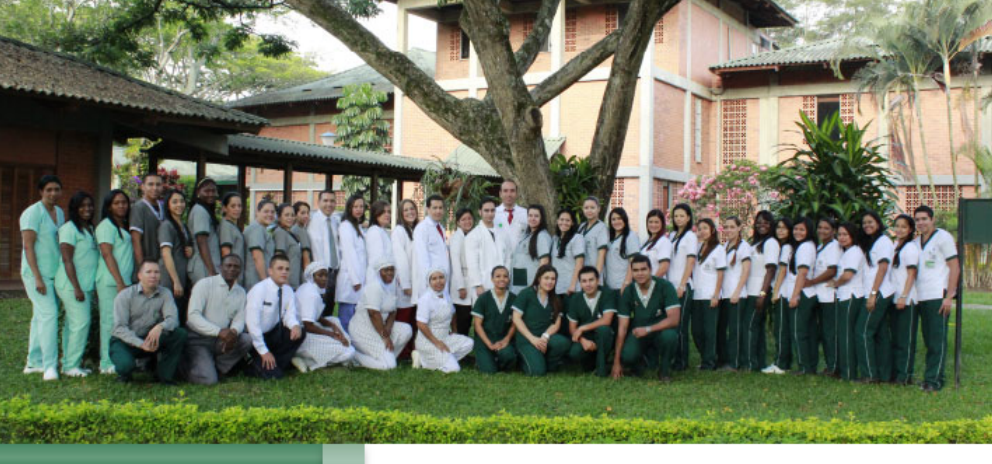

Perfiles laborales

Seleccione el perfil al cual aplica:

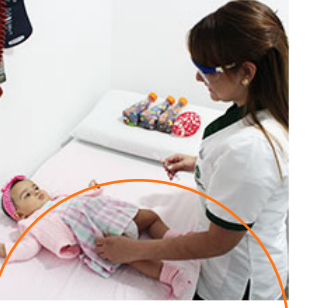

Enfermería y/o Auxiliares de enfermería

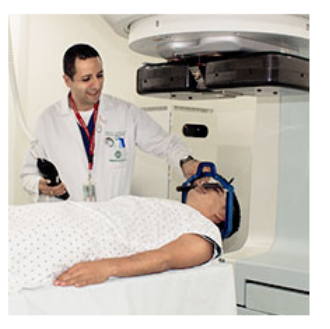

Otros profesionales de la salud

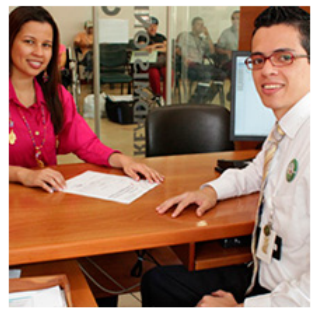

Administrativos profesionales

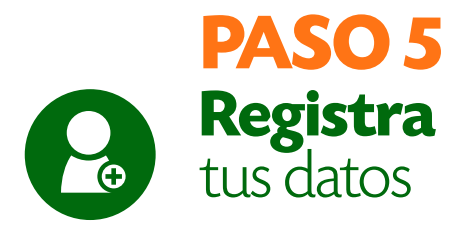

TER FUNDACIÓN

Fundación Clínica Valle del Lili

Bienvenido, completa los siguientes datos para saber si ya estás registrado. Si aún no estás inscrito sigue los demás pasos para conocer los mejores empleos del país.

#### Crea tu cuenta en Fundación Clínica Valle del Lili

Tipo de identificación
Cédula
Número de identificación
Sin pontes n/ comus
Correo electrónico
Correo (@correo.com
Continuar

Hazlo fácil

## PASO 6

En este paso te damos un ejemplo de cómo quedará registrada tu Hoja de vida en nuestro sitio web, es importante que completes todos tus datos para que sea posible aplicar a las ofertas, cuando termines de completar todos tu datos dar click en la opción volver al sitio y continua con el paso 7.

| Última actualización: Hay                                                                                                    | 00                                                                                                    | Configuración O Volver a sit                                                  |
|----------------------------------------------------------------------------------------------------|----------------------------------------------------------------------------------------------------|-------------------------------------------------------------------------------|
| Coultar columna (*<br>;Bienvenido Cindy!<br>Ma casi eres visible para les empleaderes! *<br>Tu Hoja de vida está al:<br>55%<br>in información personal<br>Tu perfil laboral<br>Tu perfil laboral<br>Tu formación académica | Tu información personal         Nombre completo         Cindy Rodriguez Rodriguez         Teléfono de contacto         31281526555         Completor | upol Completa<br>esta socción!<br>2<br>Camble to Toto editando est<br>sección |

#### PASO 7

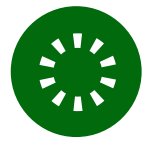

# Dar click a la opción ofertas laborales donde encontrarás todas las vacantes que tenemos disponibles.

## FUNDACIÓN

Excelencia en Salud al servicio de la comunidad

|                        |                                      | 1 2 Sigularita                   |                      |                                         |
|------------------------|--------------------------------------|----------------------------------|----------------------|-----------------------------------------|
| Nuestros colaboradores | Título                               | Ciudades                         | Fecha<br>publicación | Área de<br>trabajo                      |
| Mi hoja de vida        | ENFERMEROLA) /<br>HOSPITALIZACIÓN    | Cali, Yumbo, Palmira,<br>Jamundi | 11/08/2017           | Salud                                   |
| Perfiles laborales     |                                      |                                  |                      |                                         |
| Ofertas laborales      | CAJEROI                              | Cali, Yumbo, Palmira,<br>Jamundi | 11/08/2017           | Salud                                   |
| Contáctenos            | MÉDICO AUDITOR                       | Cali, Yumbo, Palmira,<br>Jamundi | 11/08/2017           | Salud                                   |
| Términos y condiciones | BACTERIÓLOGO (A)                     | Cali                             | 10/08/2017           | Salud                                   |
| Cerrar sesión          | AUXILIAR DE ENFERMERIA/<br>URGENCIAS | Cali, Yumbo, Palmira,<br>Jamundi | 10/08/2017           | Salud                                   |
|                        | AYUDANTE DE LAVANDERIA               | Cali                             | 10/08/2017           | Servicios Generale<br>Aseo y Vigilancia |
|                        | AUXILIAR DE ENEERMERIA/              | Cali Yumbo Palmira               |                      | 222.010                                 |

### PASO 8

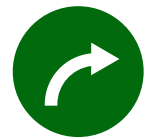

Después de elegir la vacante que se ajuste a tu perfil finalmente encontrarás la **opción habilitada para aplicar a la oferta de empleo.** 

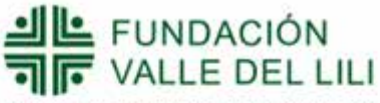

Excelencia en Salud al servicio de la comunidad

| iQuienes somos?        | Titulo            | ENFERMERO(A) / HOSPITALIZACIÓN                             |
|------------------------|-------------------|------------------------------------------------------------|
| Conciles solitos:      | Descripción       | RECONOCIDA ENTIDAD DEL SECTOR SALUD REQUIERE ENFERMERO(A)  |
| Nuestros colaboradores |                   | PROFESIONAL, CON EXPERIENCIA MÍNIMA DE 1 AÑO EN EL ÁREA DE |
|                        |                   | HOSPITALIZACIÓN LA VACANTE ES TEMPORAL                     |
| li hoja de vida        | Requisitos        | CERTIFICADOS DE ESTUDIOS PROFESIONALES                     |
| Perfiles laborales     | Área de trabajo   | Salud                                                      |
|                        | Nivel             | Asistencial                                                |
| Ofertas laborales      | Ciudades          | Cali, Yumbo, Palmira, Jamundi                              |
|                        | Salario           |                                                            |
| Contáctenos            | Fecha publicación | 11/08/2017                                                 |
|                        |                   | ENVIAR HOJA DE VIDA                                        |
| érminos y condiciones  |                   | Anlucer a osta nioria                                      |
|                        |                   |                                                            |
| rar sesión             | < regresar        |                                                            |
|                        |                   |                                                            |

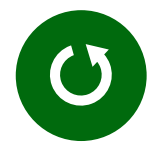

Si ya tienes tu hoja de vida registrada en la pág del empleo.com y en nuestro sitio web, solo debes iniciar sesión y aplicar a nuestras ofertas laborales.

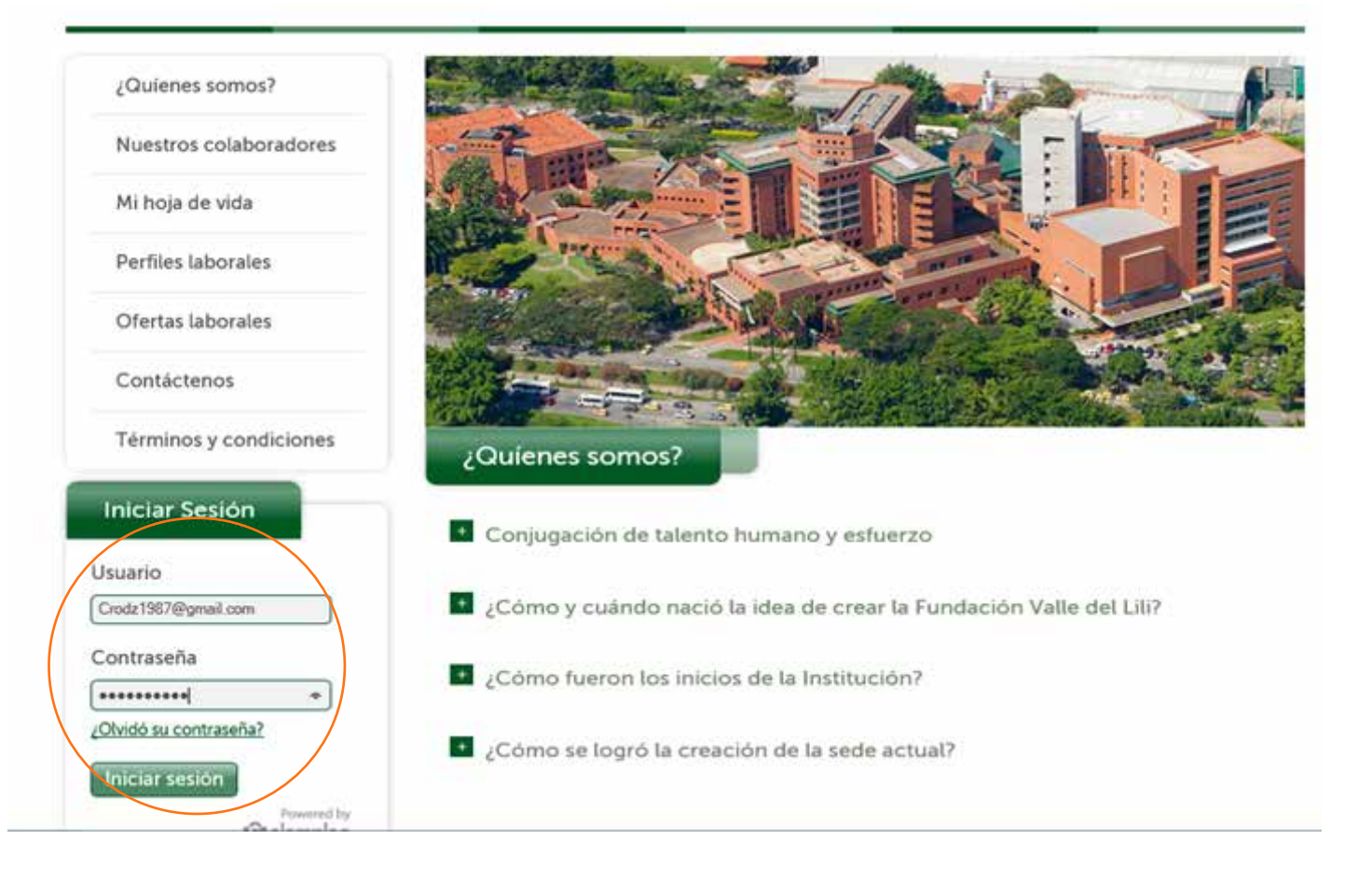